### **GTB DLP Suite**

### **GTB Amazon S3 Discovery**

Reference, Version 15.18.3

GTB Technologies, Inc December 2023

| Intellectual property rights | This document is the property of GTB Technologies, Inc. No part of this document shall be |
|------------------------------|-------------------------------------------------------------------------------------------|
|                              | reproduced, stored in a retrieval system, translated, transcribed, or transmitted by any  |
|                              | means without permission from GTB Technologies. Information contained within this         |
|                              | document is confidential and proprietary to GTB Technologies and should not be disclosed  |
|                              | to anyone other than the recipients and reviewers of this document. However, in the event |
|                              | of award to GTB Technologies, this information may be disclosed to and will be used on    |
|                              | behalf of and according to the interests of the client to whom it is addressed.           |
|                              |                                                                                           |
|                              |                                                                                           |

*Confidentiality Statement* The descriptive materials and related information in this document contain information that is confidential and proprietary to GTB Technologies. This information is submitted with the express understanding that it will be held in strict confidence and will not be disclosed, duplicated, or used, in whole or in part, for any purpose other than evaluation of this document.

Patents Statement GTB Technologies has pending patent applications for this product.

| Copyright statement | Copyright © GTB Technologies, Inc 2005-2024 www.gttb.com                             |
|---------------------|--------------------------------------------------------------------------------------|
| Contacts            | GTB Technologies, Inc.<br>2054 Vista Parkway, Suite 400<br>West Palm Beach, FL 33411 |

Phone: 1 (800) 626-0557 Email: *support@gttb.com* 

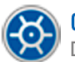

### Contents

| 1 | 1 Introduction                                             |   |
|---|------------------------------------------------------------|---|
|   | <ul><li>1.1 Definitions</li><li>1.2 Requirements</li></ul> |   |
| 2 | Add OneDrive Service Account                               | 4 |
| 3 | Install Discovery Server                                   | 2 |
| 4 | Start the Discovery scan                                   | 3 |
| 5 | 6 Check scan result                                        | 6 |

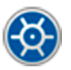

### **1** Introduction

This document explains the necessary steps for running the GTB Amazon S3 Discovery.

### 1.1 **Definitions**

Scanning server - The Windows Server machine which performs the Discovery scan.

### 1.2 Requirements

 Scanning Server – The GTB Discovery Server installed on any Windows Server. Provide at least 2 CPU cares and 2GB RAM for each.

The Discovery Server scans 1 file per CPU core at a time. The more cores provided, the faster is scanning speed.

Amazon S3 account - Service Account, which has access to the Amazon S3.

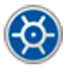

# **2** Create Secret Access key and ID

- 1. Open AWS Console page and go to the IAM page. Click on the Users tab.
- 2. Click the *Add* user button, as shown in the Figure below.

| aws Services ▼                          |                                        |                    |              |               |
|-----------------------------------------|----------------------------------------|--------------------|--------------|---------------|
| Identity and Access<br>Management (IAM) | Add user Delete user                   |                    |              |               |
| Dashboard                               | Q Find users by username or access key |                    |              |               |
| <ul> <li>Access management</li> </ul>   | User name 🗸 Groups                     | Access key age     | Password age | Last activity |
| Groups                                  | avanan avanan                          | <b>()</b> 936 days | None         | 721 days      |
| Users                                   | jenkins-aws None                       | <b>()</b> 425 days | None         | 6 days        |
| Roles                                   | migrate-to-gcp None                    | 📀 83 days          | None         | 83 days       |
| Policies                                | mlevchuk None                          | None               | 679 days     | 679 days      |
| Account settings                        | S3READONLY None                        | 🛕 278 days         | 278 days     | 278 days      |
| <ul> <li>Access reports</li> </ul>      | vs_gtb None                            | 🛕 347 days         | None         | Today         |
| Access analyzer                         | vstovpovoy None                        | 1186 days          | None         | 491 days      |
| Archive rules                           |                                        |                    |              |               |

3. Type User name, select Programmatic access, and click the Next button.

| Add user                                    |                                                                                                    |
|---------------------------------------------|----------------------------------------------------------------------------------------------------|
| Set user details                            |                                                                                                    |
| You can add multiple users at once with the | e same access type and permissions. Learn more                                                                                                    |
| User name*                                  | 3Scan                                                                                                    |
|                                             |                                                                                                    |
| Select AWS access type                      |                                                                                                    |
| Select how these users will access AWS. A   | ccess keys and autogenerated passwords are provided in the last step. Learn more                                                                      |
| Access type* 🥑                              | <b>Programmatic access</b><br>Enables an <b>access key ID</b> and <b>secret access key</b> for the AWS API, CLI, SDK, and<br>other development tools. |
|                                             | AWS Management Console access<br>Enables a password that allows users to sign-in to the AWS Management Console.                                       |

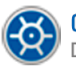

4. Select Attach existing policies directly. Search by 'S3' in Filter policies. Select AmazonS3FullAccess policy.

Press the *Next* button.

| Add user                                                      |                                | 1 2 3 4 5                |     |
|---------------------------------------------------------------|--------------------------------|--------------------------|-----|
| <ul> <li>✓ Set permissions</li> </ul>                         |                                |                          |     |
| Add user to group                                             | ach existing policies<br>ectly | ]                        |     |
| Create policy                                                 |                                | 3                        |     |
| Filter policies v Q S3                                        |                                | Showing 9 results        |     |
| Policy name 👻                                                 | Туре                           | Used as                  |     |
| AmazonDMSRedshiftS3Role                                       | AWS managed                    | None                     | _   |
| AmazonS3FullAccess                                            | AWS managed                    | Permissions policy (5)   |     |
| AmazonS3OutpostsFullAccess                                    | AWS managed                    | None                     | -   |
| AmazonS3OutpostsReadOnlyAccess                                | AWS managed                    | None                     |     |
| AmazonS3ReadOnlyAccess                                        | AWS managed                    | Permissions policy (1)   |     |
|                                                               | AWS managed                    | None                     |     |
| s3crr_for_gtb-download-us-east_to_gtb-download-us-west        | Customer managed               | Permissions policy (1)   |     |
| s3crr_for_gttbdownloads.com_to_gttbdownloads.nodrdamerica.com | Customer managed               | Permissions policy (1)   |     |
| <ul> <li>Set permissions boundary</li> </ul>                  |                                |                          |     |
|                                                               | Ca                             | ncel Previous Next: Tags |     |
| 5. Add tags (optional). Press <b>Next</b> .                   |                                |                          |     |
| Add user                                                      |                                | 1 2                      | 3 4 |
| Add tags (optional)                                           |                                |                          |     |

IAM tags are key-value pairs you can add to your user. Tags can include user information, such as an email address, or can be descriptive, such as a job title. You can use the tags to organize, track, or control access for this user. Learn more

| Кеу         | Value (optional) | Remove |
|-------------|------------------|--------|
| Name        | GTB-S3-Scan      | ×      |
| Add new key |                  |        |

You can add 49 more tags.

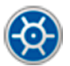

5)

#### 6. Press Create user.

| Add user                                    |                 | 1 2 3 4 5                                                                    |  |  |
|---------------------------------------------|-----------------|------------------------------------------------------------------------------|--|--|
| Review                                      |                 |                                                                              |  |  |
| Review your choices. Afte                   | r you create th | e user, you can view and download the autogenerated password and access key. |  |  |
| User details                                |                 |                                                                              |  |  |
| 1                                           | User name       | S3Scan                                                                       |  |  |
| AWS a                                       | ccess type      | Programmatic access - with an access key                                     |  |  |
| Permissions                                 | s boundary      | Permissions boundary is not set                                              |  |  |
| Permissions summa                           | iry             |                                                                              |  |  |
| The following policies will                 | be attached to  | the user shown above.                                                        |  |  |
| Туре                                        | Name            |                                                                              |  |  |
| Managed policy                              | AmazonS3Full    | Access                                                                       |  |  |
| Tags                                        |                 |                                                                              |  |  |
| The new user will receive the following tag |                 |                                                                              |  |  |
| Кеу                                         |                 | Value                                                                        |  |  |
| Name                                        |                 | GTB-S3-Scan                                                                  |  |  |

| 7. Copy or down                                                       | load Access key ID and Secret                                                                                                    | access key. Press Close.                                                                                                    |
|-----------------------------------------------------------------------|----------------------------------------------------------------------------------------------------|----------------------------------------------------------------------------------------------------|
| Add user                                                              |                                                                                                    |                                                                                                    |
| Success<br>You successfully<br>instructions for s<br>you can create n | created the users shown below. You can view and<br>igning in to the AWS Management Console. This is<br>ew credentials at any time. | d download user security credentials. You can also email users<br>s the last time these credentials will be available to download. However, |

|   |   | User   | Access key ID        | Secret access key |
|---|---|--------|----------------------|-------------------|
| ► | ٢ | S3Scan | AKIAVFCRZXAEXUG6CD63 | ********* Show    |

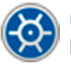

# 3 Add Amazon S3 Cloud Account Credential

- 1. Sign in to the Central Console.
- 2. Go to System > Cloud Accounts and press the Add Cloud Account button.

| Central Console                  | m Setup » Cloud Accounts |                                                                    |              |
|----------------------------------|--------------------------|--------------------------------------------------------------------|--------------|
| Dashboard     Endpoint Agent     | Add Cloud Account        | < <ul> <li>of 0</li> <li>&gt;</li> <li>&gt;</li> <li>?:</li> </ul> | 7 Filters    |
| Reports                          | # CLOUD PLATFORM         | CLOUD ACCOUNT DISPLAY NAME                                         | DATE CREATED |
| GTB DLP Setup >                  |                          |                                                                    |              |
| Network Status >                 |                          | Cloud Account are not                                              | set yet      |
| System Setup > 0 Shadow Location |                          |                                                                    |              |
| DNS                              |                          |                                                                    |              |
| LDAP Integration                 |                          |                                                                    |              |
| Management<br>Shadow Location    |                          |                                                                    |              |
| Emails and Alerts                |                          |                                                                    |              |
| Company Name                     |                          |                                                                    |              |
| Date and Time                    |                          |                                                                    |              |
| Security Compliance              |                          |                                                                    |              |
| SSL Certificates                 |                          |                                                                    |              |

3. Type the *Name*, and select the **Amazon S3** card. Press the *Add* button.

The page should be redirected to the Cloud sign-in page.

| Add Cloud Account           |             |                 | (           |
|-----------------------------|-------------|-----------------|-------------|
| Enter Display Name (i) S3 S | ican        |                 |             |
| How to scan                 | How to scan | How to scan     | How to scan |
| How to scan                 | How to scan | Microsoft Azure | How to scan |
| SharePoint<br>How to scan   | How to scan | How to scan     |             |

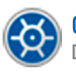

4. Enter the Access key ID and Secret Access key, which you got before. Press Add.

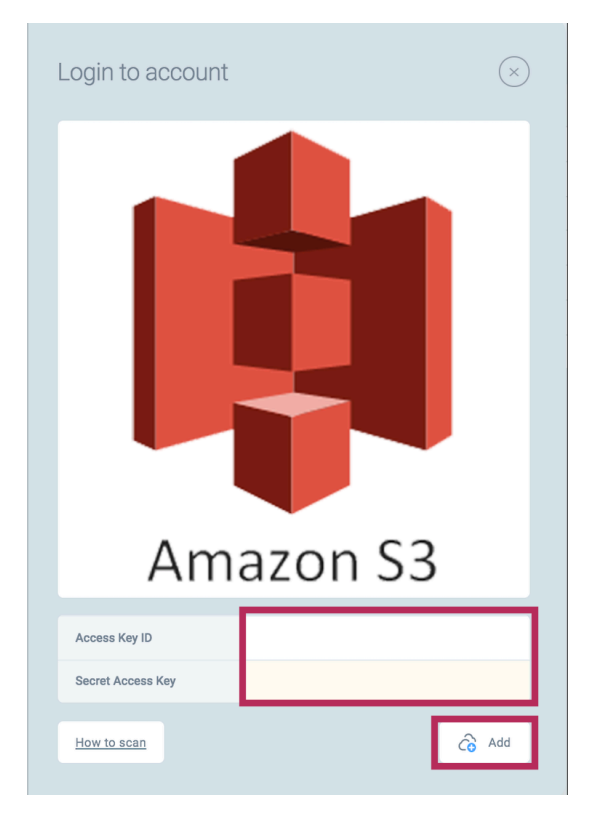

5. The Central Console uses Amazon S3 API to store the authentification token and use it by Discovery Server.

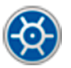

## **4 Install Discovery Server**

- 1. Sign in to the **Central Console** using an account with Administrator privileges.
- 2. Go to the **Help > Download** tab of the GTB Central Console and download the GTB Discovery Server MSI package.

|                         | <b>GTB</b><br>Central Console |   | 6     |                         | ids » Win                                                                                                    | dows Endpoint Agents                                                                                                    |                |
|-------------------------|-------------------------------|---|-------|-------------------------|----------------------------------------------------------------------------------------------------|----------------------------------------------------------------------------------------------------|----------------|
| $\bigcirc$              | Dashboard                     |   |       | lindowo Endaciat Agonto |                                                                                                    |                                                                                                    |                |
| ë                       | Security Events               | > |       | Andows Endpoint Agents  |                                                                                                    | GTB Endpoint Windows Agent + Networking                                                                                                    | 203 MB         |
| .1                      | Reports                       |   | 📫 ma  | nacOS Endpoint Agents   |                                                                                                    | Extends data security to the endpoint with integrated management and<br>reporting for full device controls as well as network inspections.     | v15.18.3-34715 |
| $\overline{\mathbf{v}}$ | GTB DLP Setup                 | > | 👌 Lir | inux Endpoint Agents    |                                                                                                    |                                                                                                    |                |
|                         | Network Status                | > | 🔂 Na  | lame Resolution Helper  |                                                                                                    | GTR Discovery Server                                                                                                    | 203 MB         |
| Ģ                       | System Setup                  | > | ලී Se | ecurity Manager         |                                                                                                    | Discovers and classifies data distributed throughout the enterprise<br>network, and better yet, Monitors such machines and reports in real-    |                |
| 8                       | User Management               |   | 🔓 Ad  | dministrative Tools     |                                                                                                    | time whenever a file of sensitive nature is saved. The Discovery system<br>supports Network File Shares, MS Sharepoint, MS Exchange, Databases |                |
| =                       | Asset Templates               | > | C Lo  | ocal links for browsers |                                                                                                    | via ODBC connections, various Cloud Platforms.                                                                                                 | v15.18.3-34715 |
| Х                       | Maintenance                   | > |       |                         |                                                                                                    |                                                                                                    |                |
| Ē                       | Logs                          | > |       |                         | Antivirus exception list for Windows OS<br>Should be applied to the Antivirus tools to make sure there are no | External URL                                                                                                    |                |
| ?                       | Help/Downloads                | > |       |                         |                                                                                                    | conflicts between Agents.                                                                                                    |                |
|                         | Documentation                 |   |       |                         |                                                                                                    |                                                                                                    |                |
|                         | Downloads                     |   |       |                         |                                                                                                    |                                                                                                    |                |
|                         | Release Notes                 |   |       |                         |                                                                                                    |                                                                                                    |                |
|                         | Email GTB Support             |   |       |                         |                                                                                                    |                                                                                                    |                |
|                         | Knowledge Base                |   |       |                         |                                                                                                    |                                                                                                    |                |

- 3. Install the *GTB Discovery Server* on any Windows PC where you want to scan from.
- 4. The Discovery Server scans 1 file per CPU core at a time. The more cores provided, the faster is scanning speed.

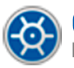

## 5 Start the Discovery scan

1. Go back to the Amazon page. In Services press on S3.

| aws Services 🔺               |                                      |                                                  |                       | 🗘 Uzi Yair 🔻 Oregon 🔻 Support 🖲 |  |  |  |  |  |  |
|------------------------------|--------------------------------------|--------------------------------------------------|-----------------------|---------------------------------|--|--|--|--|--|--|
| ★ Favorites                  | All services                         |                                                  |                       | ×                               |  |  |  |  |  |  |
| CloudFormation               | Q Find services by names, keywords o | Q. Find services by names, keywords or acronyms. |                       |                                 |  |  |  |  |  |  |
| <u></u> EC2                  | 🗇 Compute                            | ක Robotics                                       | Machine Learning      | 🛱 AR & VR                       |  |  |  |  |  |  |
| IAM                          | ★ EC2                                | AWS RoboMaker                                    | Amazon SageMaker      | Amazon Sumerian                 |  |  |  |  |  |  |
| Resource Groups & Tag Editor | Lightsail 🔀                          | *** • • · ·                                      | Amazon Augmented Al   |                                 |  |  |  |  |  |  |
|                              | Lambda                               | B Customer Enablement                            | Amazon CodeGuru       | By Application Integration      |  |  |  |  |  |  |
| Route 53                     | Batch                                | AWS IQ 2                                         | Amazon Comprehend     | Step Functions                  |  |  |  |  |  |  |
| 🛐 S3                         | Elastic Beanstalk                    | Support                                          | Amazon Forecast       | Amazon AppFlow                  |  |  |  |  |  |  |
|                              | Serverless Application Repository    | Managed Services                                 | Amazon Fraud Detector | Amazon EventBridge              |  |  |  |  |  |  |
|                              | AWS Outposts                         | Activate for Startups                            | Amazon Kendra         | Amazon MQ                       |  |  |  |  |  |  |
|                              | EC2 Image Builder                    |                                                  | Amazon Lex            | Simple Notification Service     |  |  |  |  |  |  |
| Recently visited             |                                      | Blockchain                                       | Amazon Personalize    | Simple Queue Service            |  |  |  |  |  |  |
|                              | 🔒 Storage                            | Amazon Managed Blockchain                        | Amazon Polly          | SWF                             |  |  |  |  |  |  |
| Console Home                 | ★ S3                                 |                                                  | Amazon Rekognition    |                                 |  |  |  |  |  |  |
| ★ S3                         | EFS                                  |                                                  | Amazon Textract       | AWS Cost Management             |  |  |  |  |  |  |
| 🚖 IAM                        | FSx                                  | Ground Station                                   | Amazon Transcribe     | AWS Cost Explorer               |  |  |  |  |  |  |
| ★ EC2                        | S3 Glacier                           |                                                  | Amazon Translate      | AWS Budgets                     |  |  |  |  |  |  |
| 🚖 Route 53                   | Storage Gateway                      | Se Quantum Technologies                          | AWS DeepComposer      | AWS Marketplace Subscriptions   |  |  |  |  |  |  |
| Billing                      | AWS Backup                           | Amazon Braket                                    | AWS DeepLens          |                                 |  |  |  |  |  |  |
| EC2 Image Builder            |                                      |                                                  | AWS DeepRacer         | ୍ବଟି Customer Engagement        |  |  |  |  |  |  |
| AWS Cost Explorer            | Database                             | Management & Governance                          |                       | Amazon Connect                  |  |  |  |  |  |  |
|                              | RDS                                  | AWS Organizations                                | Analytics             | Pinpoint                        |  |  |  |  |  |  |
|                              | DynamoDB                             | CloudWatch                                       | Athena                | Simple Email Service            |  |  |  |  |  |  |
|                              | ElastiCache                          | AWS Auto Scaling                                 | Amazon Redshift       |                                 |  |  |  |  |  |  |
|                              | Neptune                              | 🔶 CloudFormation                                 | EMR                   | Business Applications           |  |  |  |  |  |  |
|                              | Amazon QLDB                          | CloudTrail                                       | CloudSearch           | Alexa for Business              |  |  |  |  |  |  |
|                              | Amazon DocumentDB                    | Config                                           | Elasticsearch Service | Amazon Chime 🖸                  |  |  |  |  |  |  |
|                              | Amazon Keyspaces                     | OpsWorks                                         | Kinesis               | WorkMail                        |  |  |  |  |  |  |
|                              | Amazon Timestream                    | Service Catalog                                  | OuickSight 72         | Amazon Honevcode                |  |  |  |  |  |  |

2. Choose the required **Bucket** that you want to scan and press on it.

| aws Services ▼                                                         |                                                                                         |                             |                               | 🗘 Uzi Yair 🔻 Global 🔻 Support 🔻  |
|------------------------------------------------------------------------|-----------------------------------------------------------------------------------------|-----------------------------|-------------------------------|----------------------------------|
| Amazon S3 ×                                                            | Amazon S3                                                                               |                             |                               |                                  |
| Buckets<br>Access points<br>Batch Operations<br>Access analyzer for S3 | Buckets (12)<br>Buckets are containers for data stored in St<br>Q. Find buckets by name | 5. Learn more [2]           | C Copy ARN Empty              | Delete Create bucket             |
| Account settings for Block Public                                      | Name                                                                                    | ▲ Region ▽                  | Access $\triangledown$        | Creation date v                  |
| Access                                                                 | O alexxx                                                                                | EU (Frankfurt) eu-central-1 | Objects can be public         | May 14, 2019, 12:40 (UTC+03:00)  |
| Feature spotlight 3                                                    | Checkalex                                                                               | EU (Paris) eu-west-3        | Bucket and objects not public | June 27, 2019, 16:36 (UTC+03:00) |
|                                                                        | O gtb-centos7                                                                           | EU (Frankfurt) eu-central-1 | Objects can be public         | April 5, 2018, 17:16 (UTC+03:00) |

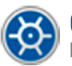

3. Copy The URL till ? symbol as shown in the pictures below.

| $\leftarrow \   \rightarrow $ | C https://s3    | .console.aws.amazon.e  | com/s3/buckets/alexxx/  | ?region=eu-central-1&t | ab=overview   |      |  |  |  |   | z        | 7) <b>G</b>  | ۰.     | * 0       |
|-------------------------------|-----------------|------------------------|-------------------------|------------------------|---------------|------|--|--|--|---|----------|--------------|--------|-----------|
| aws                           | Services 🔻      |                        |                         |                        |               |      |  |  |  | ¢ | Uzi Yair | <b>7</b> Glo | obal 🔻 | Support 🔻 |
|                               | Amazon S3 >     | alexxx                 |                         |                        |               |      |  |  |  |   |          |              |        |           |
| 5                             |                 |                        |                         |                        |               |      |  |  |  |   |          |              |        |           |
|                               | alexxx          |                        |                         |                        |               |      |  |  |  |   |          |              |        |           |
|                               | Overview        | Properties             | Permissions             | Management             | Access points |      |  |  |  |   |          |              |        |           |
|                               | Q Type a prefit | x and press Enter to s | search. Press ESC to cl | ear.                   |               |      |  |  |  |   |          |              |        |           |
|                               |                 |                        |                         |                        |               | <br> |  |  |  |   |          |              |        |           |
|                               | 🔔 Upload -      | Create folder          | Download Actions        | ~                      |               |      |  |  |  |   | EU (Fra  | nkfurt)      | 2      |           |

4. On the Central Console go to GTB DLP Setup > Discovery Targets > Cloud Platforms page.

| Press the                                                       |                      |          |             |                             |             |                       |                       |  |  |  |  |  |
|-----------------------------------------------------------------|----------------------|----------|-------------|-----------------------------|-------------|-----------------------|-----------------------|--|--|--|--|--|
| GTB<br>Central Console                                          |                      |          |             |                             |             |                       |                       |  |  |  |  |  |
| <ul> <li>⊘ Dashboard</li> <li>☆ Security Events &gt;</li> </ul> | File Shares          | 🧐 Dep    | loy (+) Add | Glit 🗎 Delete               |             |                       |                       |  |  |  |  |  |
| Reports                                                         | MS Exchange          | <b>#</b> | SCAN NAME   | SCAN SERVER                 | CLOUD A     | CCOUNT                | 📿 status              |  |  |  |  |  |
| GTB DLP Setup >                                                 | S> MS SharePoint     |          |             |                             | 4           | Microsoft Azure       |                       |  |  |  |  |  |
| Inspector ACL Rules                                             | Databases            | U 1      | Azure       | SP2016                      | 4           | Azure                 | Completed , 100% done |  |  |  |  |  |
| Discovery Targets                                               | Cloud Platforms      |          |             | Select Discovery Server, or |             | Amazon S3             |                       |  |  |  |  |  |
| IRM Integration                                                 |                      | U 2      | S3 Scan     | download/install a new one  | ų,          | S3                    |                       |  |  |  |  |  |
| Policy Management                                               | Discover File Shares |          |             |                             | <b>s</b> he | Amazon S3             |                       |  |  |  |  |  |
| Classification                                                  |                      | 3        | nnnn        | • LOL •                     | ų           | S3DDDDD               | Completed, 100% done  |  |  |  |  |  |
| Detection Engines                                               |                      |          |             |                             |             | Amazon S3             |                       |  |  |  |  |  |
| Network Status >                                                |                      | 4        | S3 ( LOL -  |                             | R.          | S3DDDDD               | Stopped , 31% done    |  |  |  |  |  |
| Co System >                                                     |                      |          |             |                             |             | OneDrive for Business |                       |  |  |  |  |  |

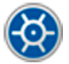

 Enter the Scan Name, select Scan Server, select Cloud Account, and insert URL of scanned Amazon S3. Press the Save button.

| Enter Scan Name        | S3 Scan                                               |             | × |
|------------------------|-------------------------------------------------------|-------------|---|
| C Cloud Platforms Scan | Scan For / Filters /<br>Remedial Actions              | Go Advanced |   |
| Designated Scan Server | MAXVM2                                                | ~           |   |
| Target Cloud Platfor   | rms                                                   |             |   |
| Cloud Account          | 🏟 Amazon S3 - S3                                      | - 6         | ò |
| URL                    | i https://s3.console.aws.amazon.com/s3/buckets/alexxx | کم          | 5 |
| Incremental Scan       |                                                       |             |   |
| Scan Images            | GTB OCR - External OCR Server URL                     |             |   |
|                        |                                                       | Save Cancel |   |

#### 6. Start the scan by pressing the *Start* icon.

| GTB<br>Central Console            | 🏀 🗟 🗐 GTB D          | iscovery » Cloud Platforr | ns          |               |          |                |                  | 4            | Administr<br>v15.7.10-5 | rator<br>56476 |
|-----------------------------------|----------------------|---------------------------|-------------|---------------|----------|----------------|------------------|--------------|-------------------------|----------------|
| Dashboard     Security Events >   | File Shares          | 😵 Deploy (+) Add (        |             | Schedule      |          |                |                  |              |                         |                |
| Reports                           | ■ MS Exchange        | # SCAN NAME               | SCAN SERVER | CLOUD ACCOUNT | 💭 STATUS | TOTAL<br>FILES | SCANNED<br>FILES | REMEDIATIONS | MATCHES                 |                |
| GTB DLP Setup >                   | MS SharePoint        |                           |             | Amazon S3     |          |                |                  |              |                         |                |
| Inspector ACL Rules               | Databases            | 🔲 1 S3 Scan               | MAXVM2 ~    | <b>S3</b>     |          |                |                  |              |                         | øv             |
| Endpoint Protector                | Cloud Platforms      |                           |             |               |          |                |                  |              |                         |                |
| IRM Integration Policy Management | Discover File Shares |                           |             |               |          |                |                  |              |                         |                |
|                                   |                      |                           |             |               |          |                |                  |              |                         |                |

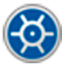

### 6 Check scan result

- 1. Sign in to the Central Console.
- 2. Go to the Security Events > Cloud Platform page and check the scan results.

| Č      | GTB<br>Central Console          | r 🗟        | Cloud Platforms | Discovery     |                            |                          |                          |                  |               |             |             |         | (   | Administrate                     | ər<br>76 — |
|--------|---------------------------------|------------|-----------------|---------------|----------------------------|--------------------------|--------------------------|------------------|---------------|-------------|-------------|---------|-----|----------------------------------|------------|
| (<br>1 | Dashboard     Security Events > | <b>2</b> « | < 1 of 1        | >             | ₩ Filters: 1 ▼             | Delete                   | 🏷 Merge 🕻 E              | ort Statistics t | •             | C Exports   | v           |         |     | 8                                | •          |
|        | All Events                      | •          | SCAN NAME       | CLOUD ACCOUNT | SCAN SERVER                | START TIME               | END TIME                 | TOTAL FILES      | FILES SCANNED | SCANNED, MB | REMEDIATION | MATCHES |     | Q STATUS                         |            |
|        | Discovery Scans                 | 769        | nnnn            | S3DDDDD       | LoL.gtbtechnologies.com.ua | Nov 04, 2020 03:10:36 PM | Nov 04, 2020 03:31:02 PM | 863              | 863           | 1,306.28    | None        | 771     | 20m | <ul> <li>Completed, 1</li> </ul> | 00% don    |
|        | Endpoint Protector              |            |                 |               |                            |                          |                          |                  |               |             |             |         |     |                                  |            |
|        | Cloud Platform                  |            |                 |               |                            |                          |                          |                  |               |             |             |         |     |                                  |            |
|        | File Share Audit                |            |                 |               |                            |                          |                          |                  |               |             |             |         |     |                                  |            |
|        | Classification                  |            |                 |               |                            |                          |                          |                  |               |             |             |         |     |                                  |            |

3. Each line represents a separate Discovery scan. Double click to see the details.

If you have any questions, please, email *support@gttb.com* and any of our engineers would be happy to help you.

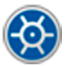